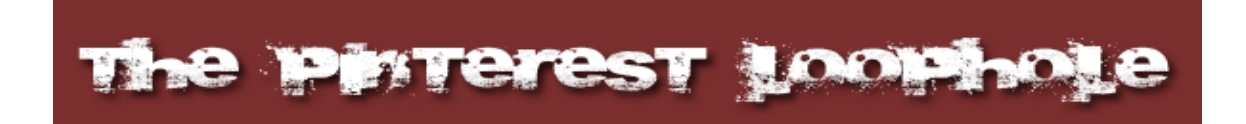

By Francis Murray

#### Copyright

Copyright © 2012 by Francis Murray & FrancisMurray.com Cover and internal design © Francis Murray & FrancisMurray.com

All rights reserved. No part of this book may be reproduced in any form or by any electronic or mechanical means including information storage and retrieval systems – except in the case of brief quotations in articles or reviews – without the permission in writing from its publisher,.

All brand names and product names used in this book are trademarks, registered trademarks, or trade names of their respective holders. We are not associated with any product or vendor in this book.

## **Table Of Contents**

#### Contents

| Table Of Contents                    |    |
|--------------------------------------|----|
| Introduction                         | 4  |
| Finding Keywords to Target           | 6  |
| Search Numbers                       |    |
| Getting Started With Pinterest       | 15 |
| Adding Pinterest Boards              | 17 |
| Adding Awesome Pins                  | 19 |
| Backlinking to Your Pinterest Boards |    |
| Frequently Asked Questions Section   |    |
| Resources Section                    |    |
|                                      |    |

## Introduction

I will keep this short and sweet...

My name is Francis Murray. I will not bore you with an 8 page back story or biography. Please know that I'm like you. I'm an Internet Marketer and I realize, as an IM'er, that you need traffic.

Enough Intro!

You have entered the "NO Fluff" Zone! Let's get started building traffic FREE from Pinterest.com

What the course is not...

- I will NOT be showing you how to get a large following on Pinterest. (Honestly, you don't need it.)
- I will NOT be showing you how to create an Info Graphic.
- I will NOT be telling you to pay for likes, followers or re-pins.
- I will NOT being showing any of the other nonsense out there about Pinterest
- I will NOT be teaching you how to use automated software to perform any blackhat method to get traffic.

**Caution**: This is NOT the only strategy that can be used for getting Pinterest Traffic. This method of traffic generation is extremely easy to do and totally whitehat.

The above techniques you can learn in other courses. That stuff is fairly basic.

What I will be showing you continues to work for me now, so this is not some outdated theory...

... is an extremely effective to work with the search engines, primarily Google to get as much free traffic as you want.

... is a way to target certain keywords to help you leverage Google in combination with Pinterest to get your "boards" on the first page of Google.

Let me show you a video of me logging into my Google analytics account and showing you live stats. <u>Click Here</u>.

This is a just ONE of the niche sites that I have. I have a few ;-) The screen shot below was taken August 14<sup>th</sup> 2012.

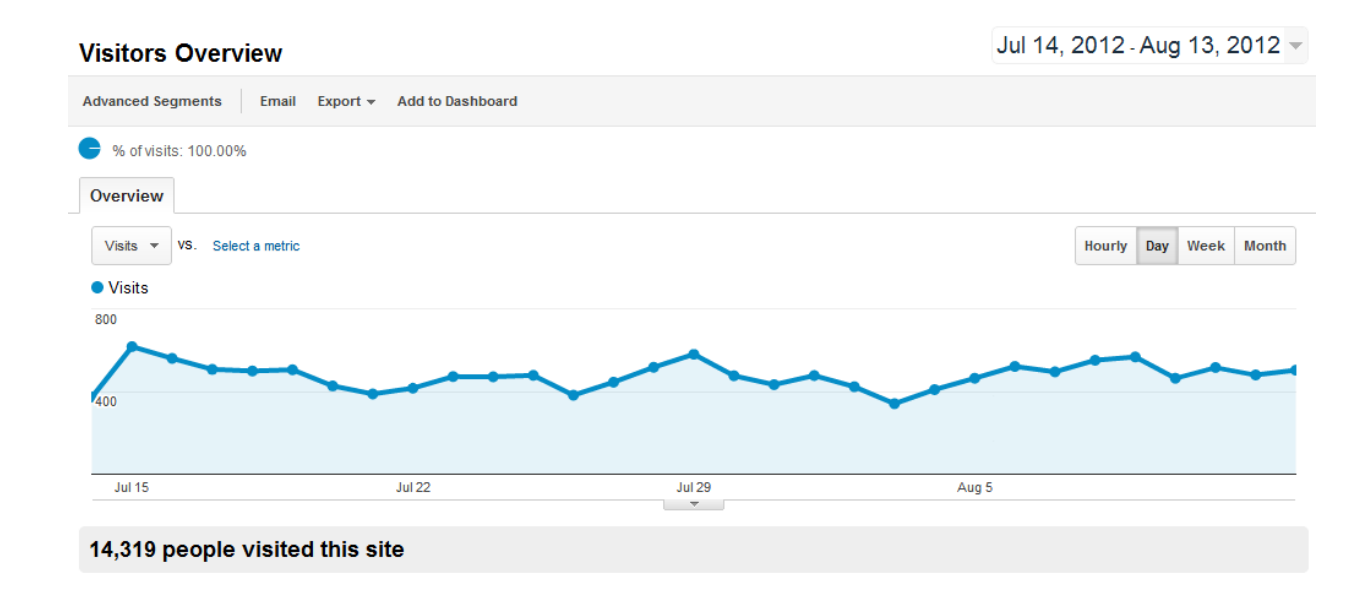

I started the site in April 2012. I average over 450 unique visitors a day.

## **Finding Keywords to Target**

I will assume that you have a niche in mind. If you don't have any idea for a niche, go to <u>amazon.com</u> or <u>clickbank.com</u> for ideas. After you have a niche in mind, you need to find the best keyword to use first.

Determining the best keywords to use...

Step 1 – After deciding on a niche, go to <u>Google.com</u> and type in the best keyword that describes your niche.

Step 2 – Copy the URL of the top 10 Sites for the search results. These will represent the top sites in your general niche. Ignore any duplicates websites, so it is possible to have as fewer than 10 sites. That is OK.

Step 3 - You will need to go to Google's keyword tool and 'copy and paste' one of the top 10 Sites\* that you gathered. Download the keyword

Step 4 – Repeat step 3 until you have 10\* different keyword lists.

\* You will have fewer if there were duplicates in the top 10 list.

Step 5 – Filter out all duplicate Keywords. You can quickly do this by using this free resource: <u>Remove Duplicate Lines</u>. This is a great little website. All you have to do is 'copy & paste' all the keywords that you collected into the huge text box, and then push the "Remove Duplicate Lines" button at the top of the text box.

By doing this method, you will net around 500 to 850 keywords that top 10 are trying to target OR that they rank for accidently. Honestly, this is a goldmine of information.

Below is a screen of the site.

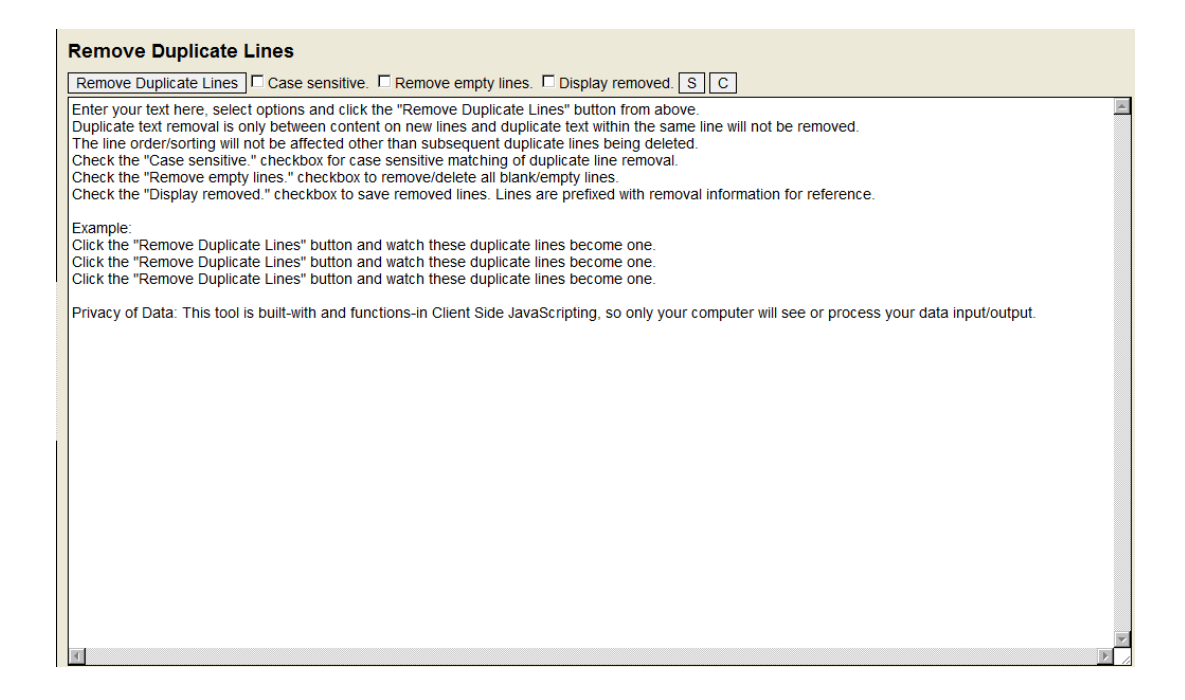

<u>Click here</u> for a video showing you the complete process.

Step 6 – "Select All" then 'copy & paste' the filtered keywords into a text file and save that file.

You are going to filter these keywords once again. You will start that process in a few minutes.

Download a free program called "Free Monitor for Google" This program is a marketers dream. This is the program that will allow you to find the first set of loophole you are going to exploit. Click on the link above, once you do you will be brought to a page that looks like this...

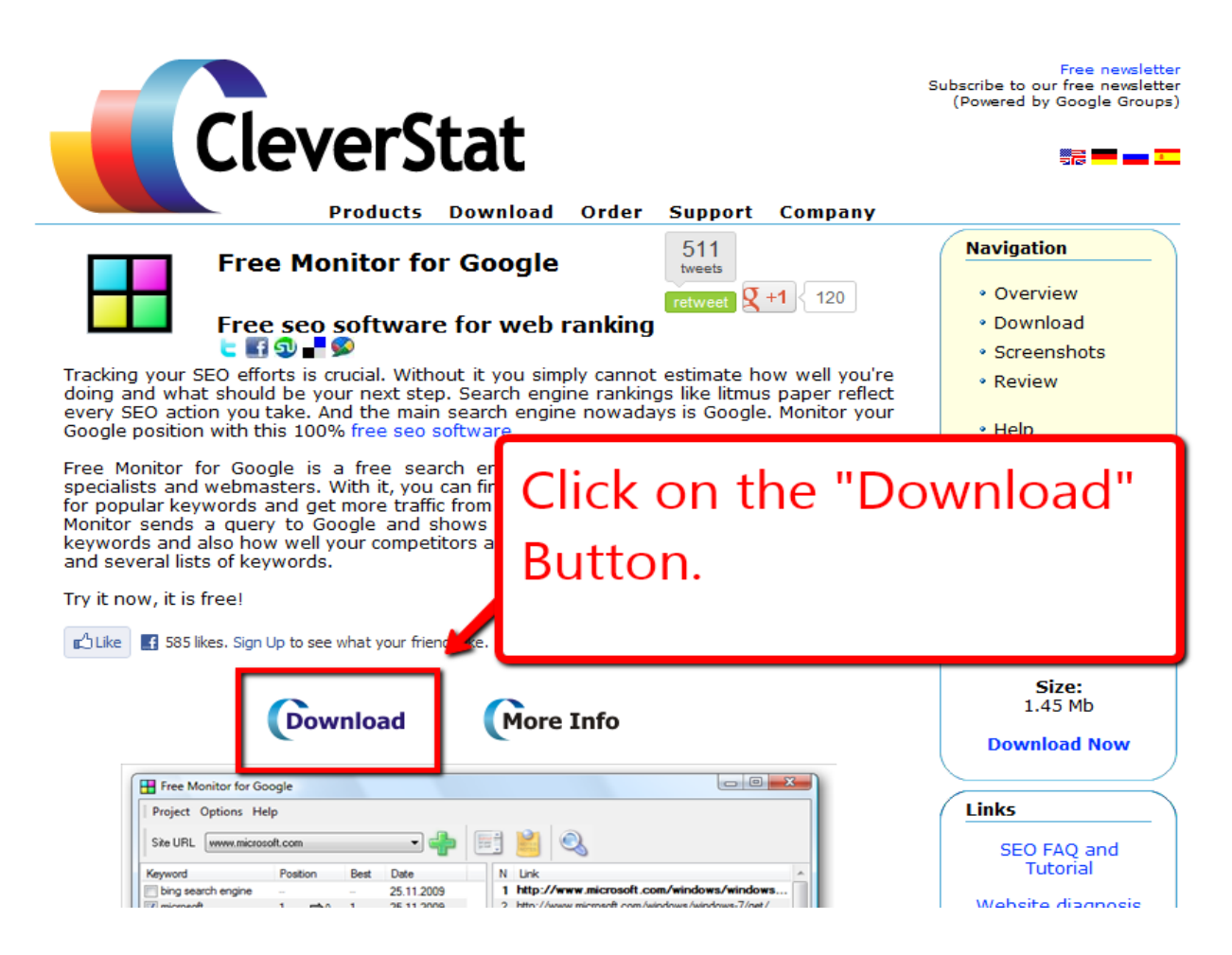

Click on the "Download" button.

Then click on the file, a window will popup...

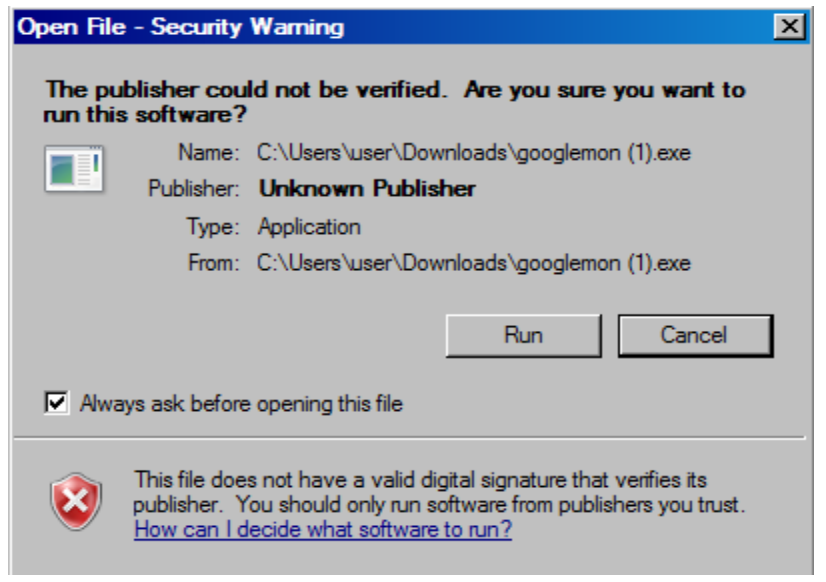

Now click on the "Run" button. The software will set itself up.

Ok, here are the three steps

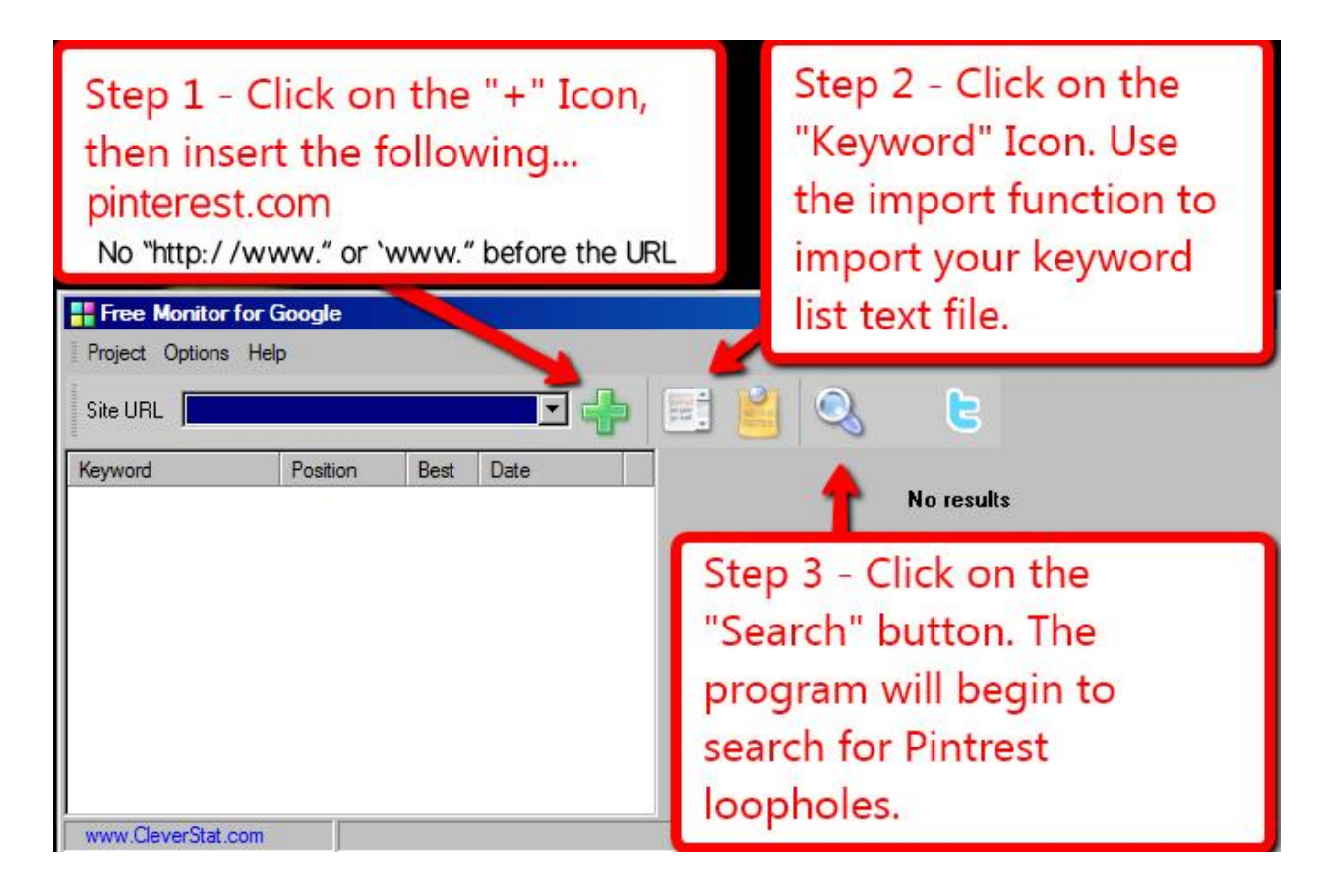

Step 1 – Click on the "+" Icon and input "pinterest.com" (without the quotes).

Step 2 – Click on the "Keyword" icon, use the import button to import your keyword text file.

Step 3 – Click on the "Search" icon button, the program will begin to search for Pinterest loopholes to exploit.

<u>Click Here</u> for the video showing you the process.

By completing these steps you have list of keywords that you can exploit using Pinterest.com

## **Search Numbers**

Now that you have your keywords, you need to know the level of searches that those keywords command.

Personally, I'm of the opinion that any traffic that you can get with minimum effort is worth getting. That being said, I like to use 100 searches per month as a minimum.

There are two ways of finding out what the estimated traffic for a keyword. First we will talk about the manual way of doing this. You will need to go back to <u>Google's keyword tool</u>.

Find keywords Step 1. - Paste in the filtered keywords Based on one or more of the following: Word or phrase yummy salad recipes that you discovered into this field. yummy salads www.google.com/page.html Website Category Apparel Only show ideas closely related to my search terms Step 2 - Click on the "Search Button" Advanced Options and Filters Locations: United State Keyword ideas Ad group ideas (Beta) Step 3 - Note the "Global Monthly Download - View as text -Add to account -Searches". There are a ton of searches for these 4 keywords. Keyword Competition Global Monthly onthly Searches Searches ? best salad recipes 40,500 27,100 \$0.77 Low 🗖 great salads 🔻 40.500 27 100 \$0.79 Low yummy salad recipes \* Medium 1,600 720 \$0.84 yummy salads -3,600 1.900 \$0.67 see Towns III Low Save all Keyword ideas (454) 1 - 100 of 454 Keyword Competition Global Monthly Local Google Search Approximate Local Search Trends Extracted Searches ? Monthly Share Search Share CPC (Search) From Network Searches ? Webpage

The next graphic explains exactly what you need to do...

Click Here for a video showing you the process...

The Automatic way for finding search volumes is a snap. There is an extra advantage of doing it the automatic way too. You will also see how backlinks (approximately) that you will need take over the position that you are seeking.

We are going to use Market Samurai. You will only need the demo version to use this method. Full disclosure, this is an affiliate link. I highly recommend Market Samurai as one of your SEO tools. It is the best that I use for what it does, and I use it heavily. The download link is HERE.

After you have downloaded the program, I'm going to walk you through the process of finding out the searches & the backlinks data that you need to be successful with this keyword loophole course.

Open the Market Samurai.

You will come to a dashboard type screen...

| SAMURAI<br>BETA                         | VERSION                                |
|-----------------------------------------|----------------------------------------|
| Create a New Project                    | Open a Recent Project                  |
|                                         | I'm hiding<br>my niches                |
| Click on the<br>"New Project"<br>Button |                                        |
|                                         | Registered To: FranAffiliate@gmail.com |

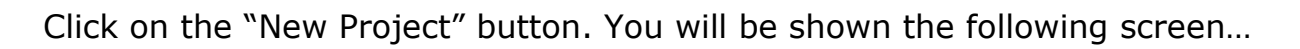

| PROJECT SETTINGS | Project Settings<br>Keyword:<br>Title:<br>File:<br>LanguageRegion: Englis<br>For best<br>Adult content: Do not                                          | Brc<br>h (\$) (All Countries and Territories<br>results, choose an appropriate language as well as th<br>include (\$)                                           | (revarred)<br>(required)<br>wse<br>: ÷<br>te country.                   | Step 1 - Insert a keyword<br>from your list into the<br>keyword field. Then press<br>the tab key on yor |                   |
|------------------|----------------------------------------------------------------------------------------------------|----------------------------------------------------------------------------------------------------|-------------------------------------------------------------------------|----------------------------------------------------------------------------------------------------|-------------------|
|                  | Project<br>Creating a project allows you<br>This allows you to see all of y<br>Keyword:<br>The first, and primary<br>Title:<br>A description of the pro | Step 2 - The "Create"<br>Button will become<br>active. Click on the<br>"Create" button.                                                                         | l on a single theme.<br>oject, as well as allo<br>1. All other keywords | wing you to load existing projects so that you can resume your work                                     | at a later stage. |
|                  | File: The location where you Thank-you For Us For video tutorials                                                                                       | ur project file will be saved.<br>Ing <u>Market Samurall</u> (version 0.92.05)<br>to help to get the most out of Market Samurai, or to se<br>amurai.com/support | arch for support for ar                                                 | ny Market Samurai problems you might have, please visit                                                 | ×                 |

You will come to a screen that looks like this...

| 🗶 MARKET                               | best salad recipes ×                                                                                                    |
|----------------------------------------|----------------------------------------------------------------------------------------------------|
|                                        | Keyword: best salad recipes                                                                                                    |
| PROJECT SETTINGS<br>Best Salad Recipes | Keyword challenge                                                                                                    |
| NEW KEYWORD                            | Now that you have successfully set up your project, you can begin researching your market using the options below:                                                                                                    |
| ANK TRACKER                            | Monitor multiple sites and webpages, and their rankings across all major search engines.                                                                                                    |
| KEYWORD RESEARCH                       | SEO Competition                                                                                                    |
|                                        | 10 web-pages in your current keyword market.                                                                                                    |
| www DOMAINS                            | Monetization Find Content                                                                                                    |
|                                        | Discover exactly how you can profit from the keywords in your market, and turn your newfound visitor traffic into a cascading stream of income!                                                                                                    |
| FIND CONTENT                           | Publish Content<br>Take the headaches out of publishing articles and blog posts online, and<br>Take the headaches out of publishing articles and blog posts online, and<br>Boost your search engine rankings, pump-up your site traffic, and build       |
| PUBLISH CONTENT                        | make managing your web-site a breeze!                                                                                                    |
|                                        |                                                                                                    |
|                                        | Thank-you For Using Market Samurail (version 0.92.05)<br>For video tutorials to help to get the most out of Market Samurai, or to search for support for any Market Samurai problems you might have, please visit<br>http://www.noblesamurai.com/support |

There looks like a lot going on here, but if you follow these next set of instructions you will get an absolute goldmine of information.

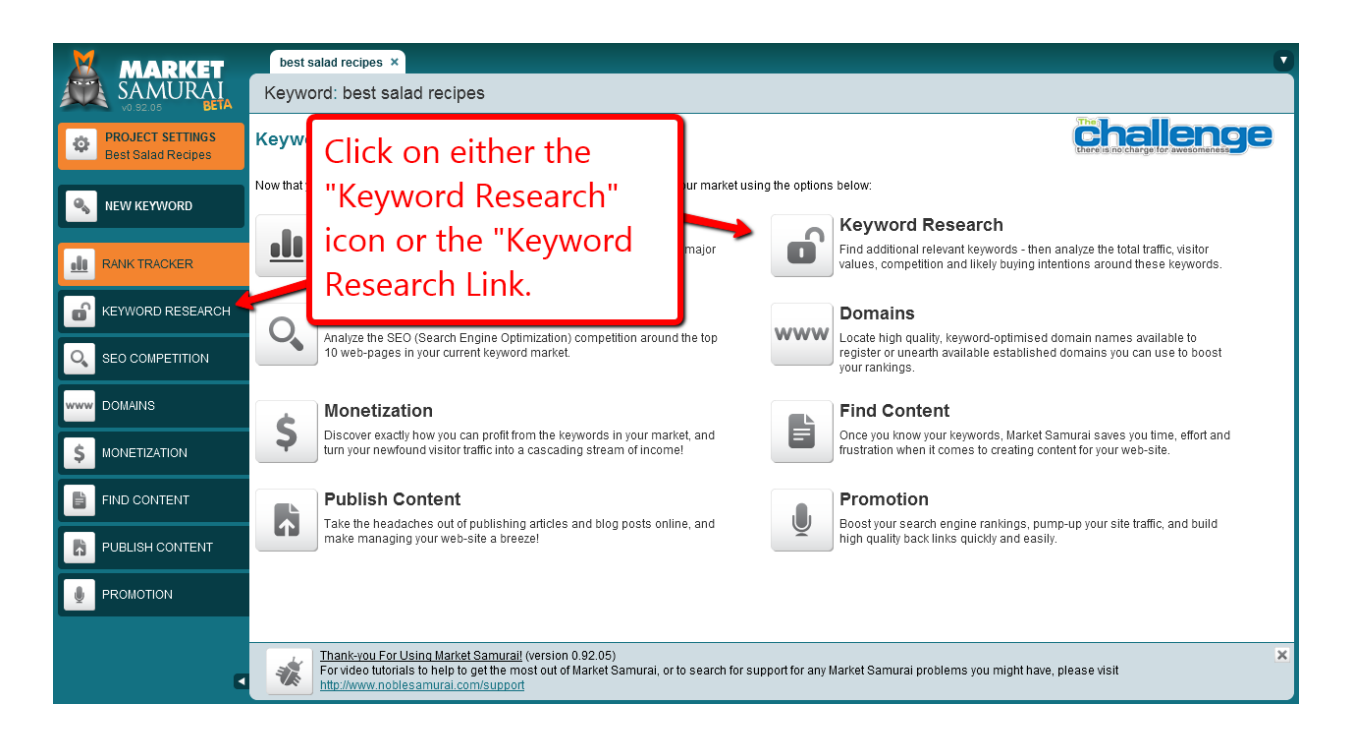

Click on either the "Keyword Research" icon or the "keyword research" link.

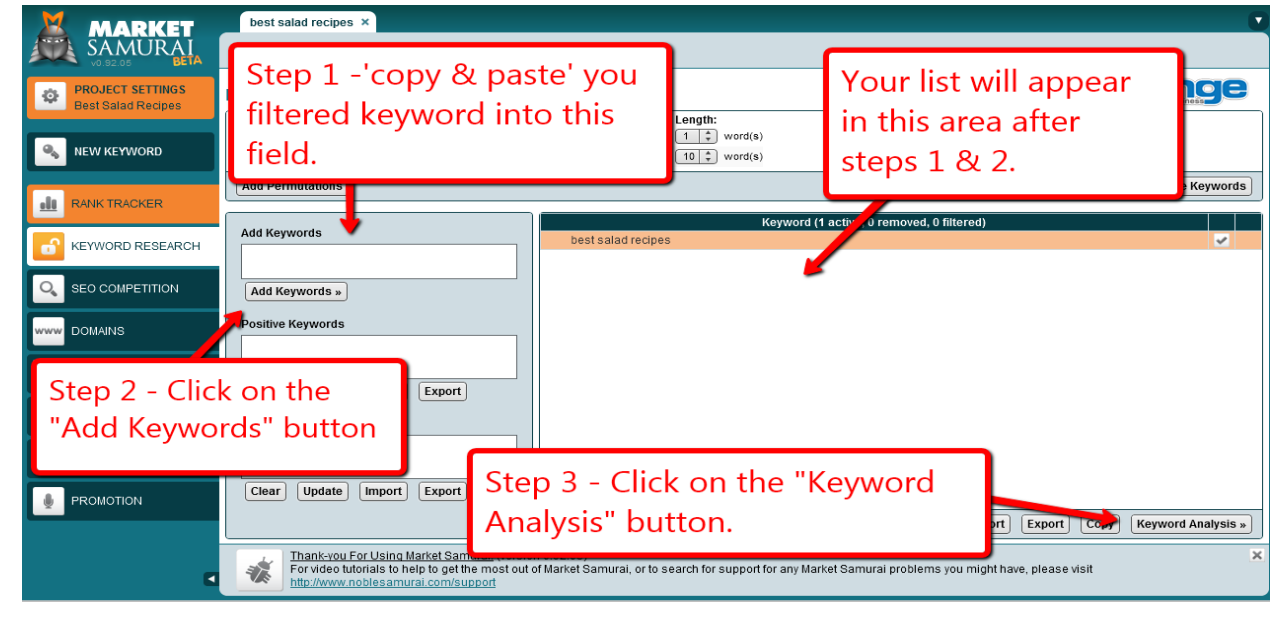

Step 1 – 'copy & paste' your filtered keyword list into the "Add Keywords" field.

- Step 2 Click on the "Add Keywords" button
- Step 3 Click on the "Keyword Analysis" button.

After you have completed these steps you will be brought to this screen...

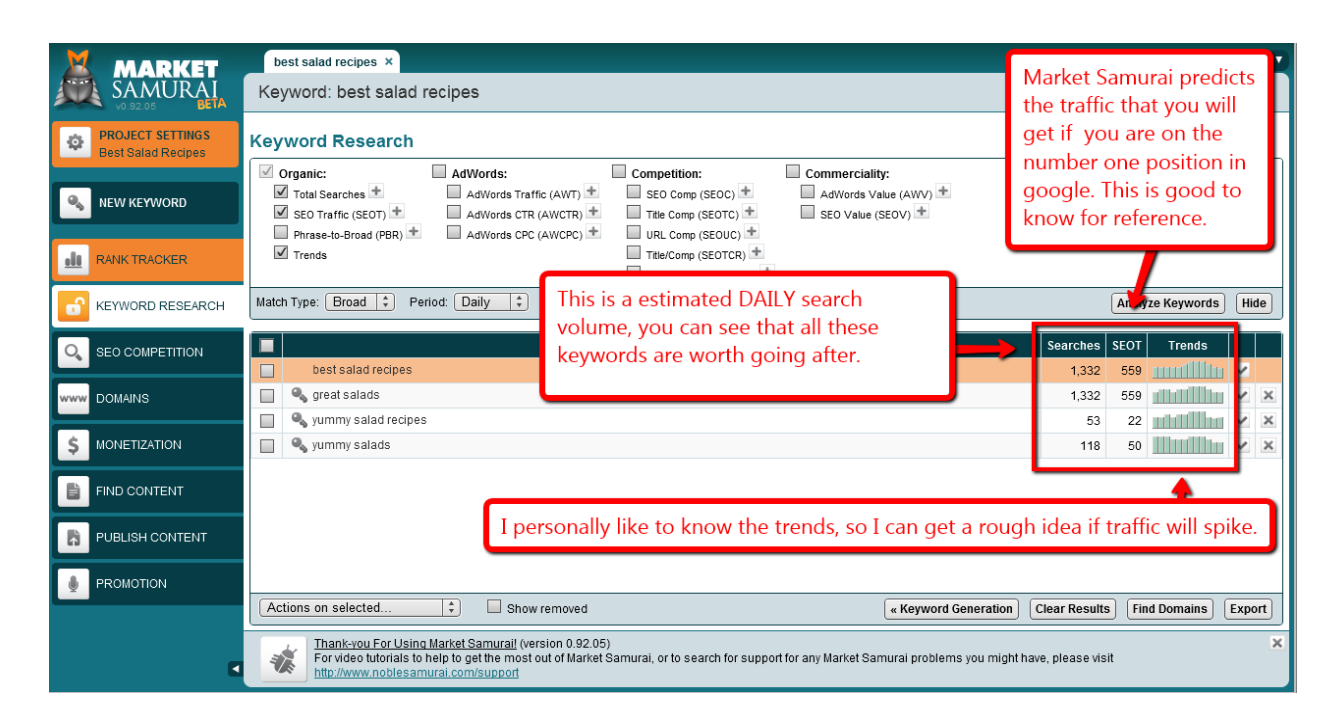

<u>Click Here</u> for the video showing you how to do the process using Market Samurai.

<u>Click Here</u> for an extra Bonus Video of an awesome feature for Market Samurai.

## **Getting Started With Pinterest**

You will need a Pinterest Account. <u>Signup Now</u>. The screen will look like the one in the illustration below. (If you need an invite Email me at FranAffiliate@gmail.com)

nooto voun ogoou

|                   | Username                                  |
|-------------------|-------------------------------------------|
|                   | Email Address                             |
|                   | Sorry, you must specify an email address. |
| Upload your Photo | Password                                  |
|                   | Please use at least six characters        |
|                   |                                           |
|                   | First Name                                |
|                   | Last Name                                 |

Fill the form out then click on the "Create Account" button at the bottom of the page. It will look like this...

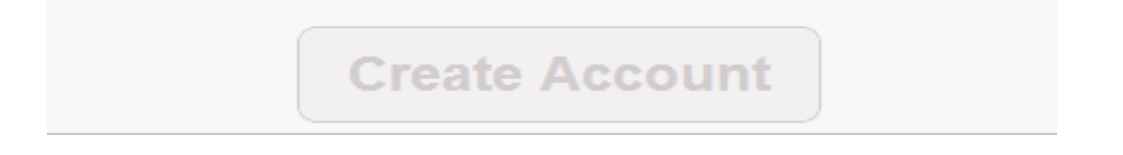

Once you sign up, create the "boards" for the keywords that you want to target. Follow the process below....

I'll start with the login screen...

| Login via<br>Facebook | Pinterest                                | Login is<br>Twitter                                                |
|-----------------------|------------------------------------------|--------------------------------------------------------------------|
|                       | f Login with Facebook Login with Twitter |                                                                    |
|                       | Email Password                           | You can use the email & password that you signed up with to login. |
|                       | Login Forgot your password?              |                                                                    |

Once you login click on the "Add +" button on the top right part of the screen.

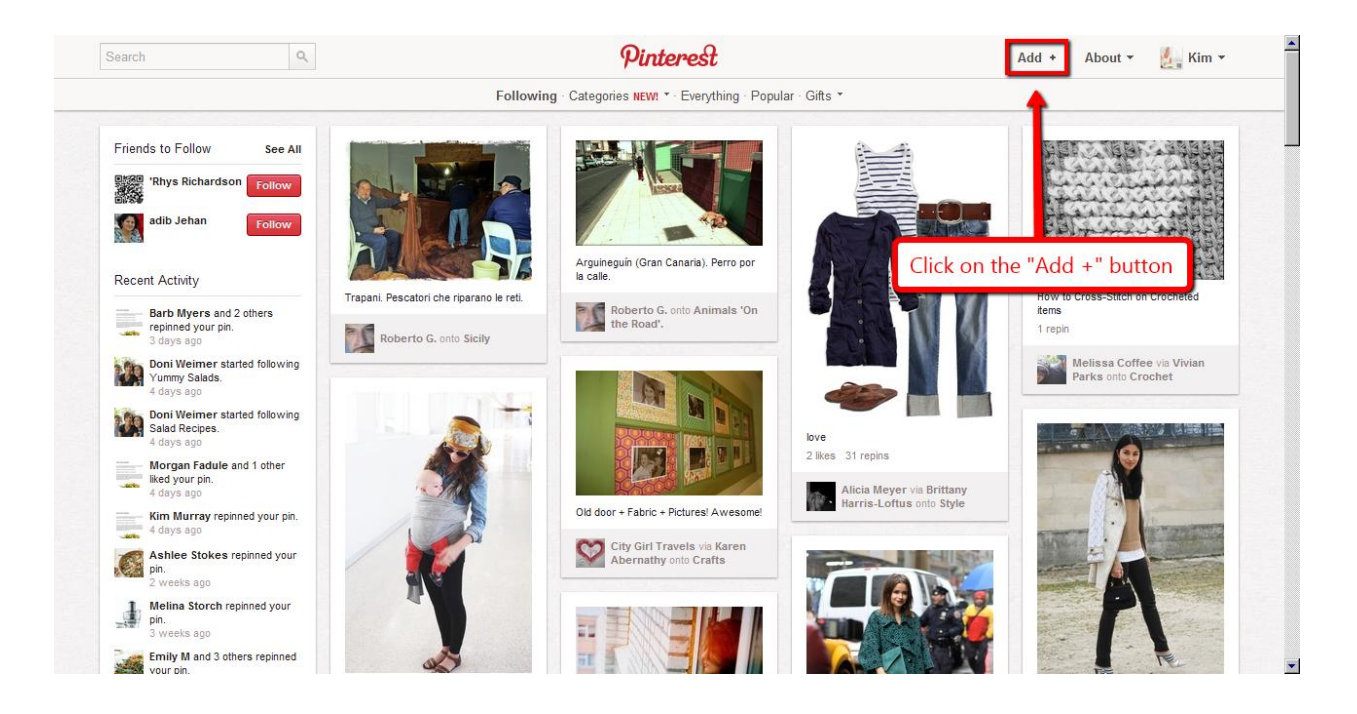

# **Adding Pinterest Boards**

The following pop-up will appear...

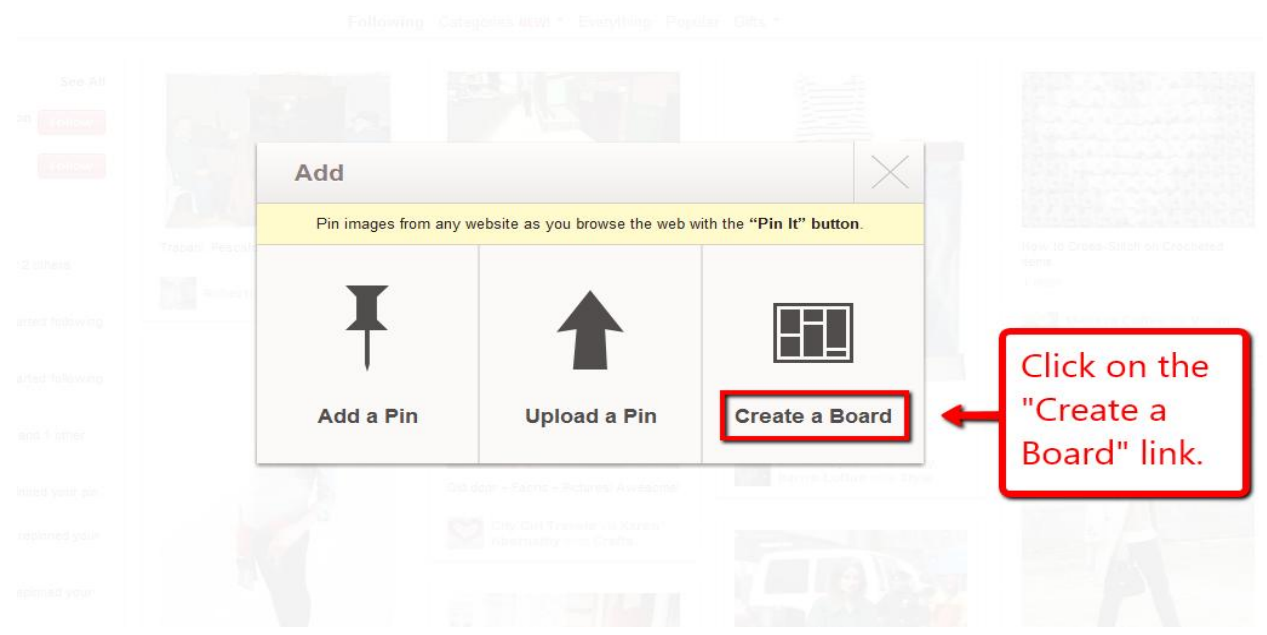

You will be brought to a page where you actually make the "board".

|        | Create a Board | d ×                                         | Step 1 - Insert one<br>of your loophole<br>keywords in the<br>"Board Name" field. |
|--------|----------------|---------------------------------------------|-----------------------------------------------------------------------------------|
| ani. P | Board Category | Select a Category                           | Step 2 - Click on<br>the "Select a                                                |
| Ro     | Who can pin?   | Kim Murray<br>Creator<br>Add another pinner | Category" drop<br>down menu and<br>select a revlevant<br>category.                |
|        |                | Create Board                                | Step 3 - Click on<br>the "Create Board"<br>buton.                                 |

Follow the steps in the graphic above. You will need to repeat the process for all the loophole keywords that you are going to target.

After you have made all of your boards, there are a few steps that you will want to do...

First, you want to use the "Edit Board" button (illustrated below).

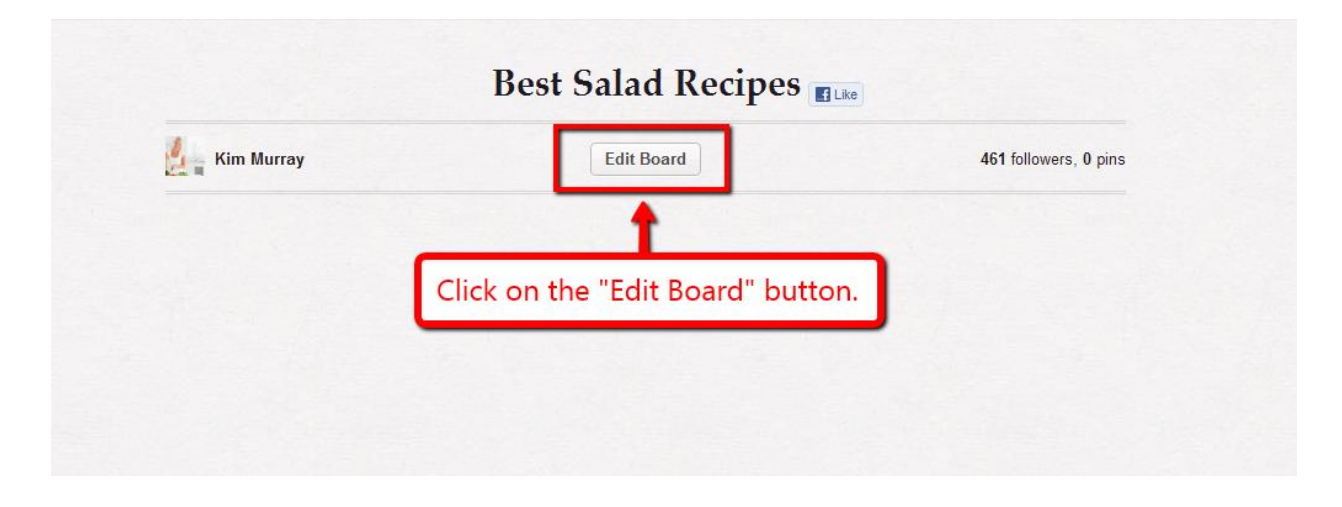

Now you will need to edit your "Board", the illustration below will help you do that...

| Title        | Best Salad Recipes     | Board Description -<br>What has worked fo                       |
|--------------|------------------------|-----------------------------------------------------------------|
| Description  |                        | me is putting the tar<br>keyword in there twi                   |
| Category     | Food & Drink           | Like this "Best Sala<br>Recipes WOW Best<br>Salad Recipes". You |
| Who can pin? | Kim Murray Creator     | use another word ot<br>than WOW.                                |
|              | Add another pinner Add |                                                                 |

<u>Click here</u> for the video showing you how to create a "board" on Pinterest.

## **Adding Awesome Pins**

Now you need to add some pins, I recommend that you add at least 5 pins. I'm going to show you the best way to add your pins.

| arch | ٩                   | Pinterest                                | Add + About - 🧞 Kim - |  |
|------|---------------------|------------------------------------------|-----------------------|--|
|      |                     | Best Salad Recipes 🖪                     | Like                  |  |
|      |                     | Best Salad Recipes WOW at Salad Recipes! |                       |  |
| 1    | Click on the "Add + | -" button.                               | 461 followers, 0 pins |  |
| 14   |                     | Board                                    | 461 followers, 0 pins |  |

To add a pin, you need to first need to click on the "Add +" button again.

That familiar screen will show again, but instead of clicking on the "Create a Board" link, you need to click on the

**NOTE**: You will need to find at least 5 pictures that you can use for each of your boards. These images should be high resolution images. They should also be clean & attractive images. Preferably, the images should have desirability and that "invite the click".

Name your pictures by keyword. Like in this case Best-Salad-Recipes and Best-Salad-Recipes-1 and so on...

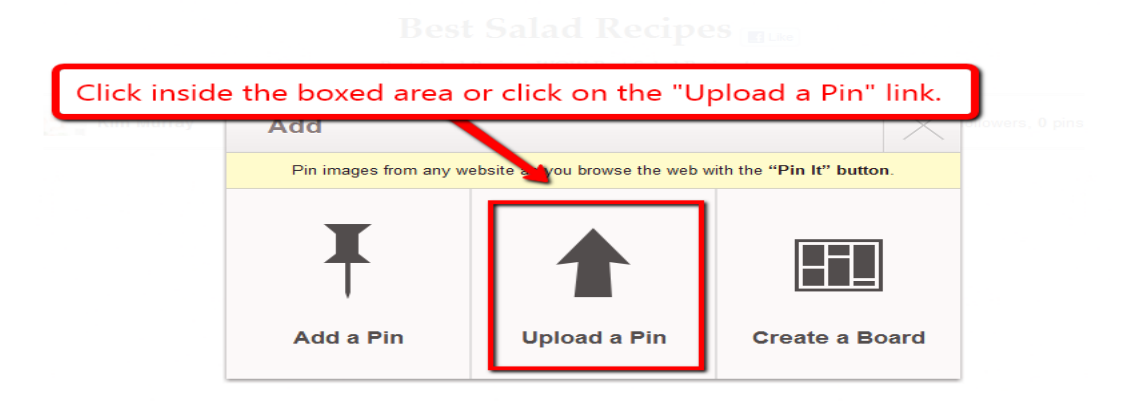

The next screen will appear.

| Click on the "Choose File" and search your com<br>the pictures that you have gathered. | puter for |
|----------------------------------------------------------------------------------------|-----------|
| Uploi d a Pin<br>Choose File No file chosen                                            |           |

A window will appear (it may not look like the one shown), find and select the picture you want to use.

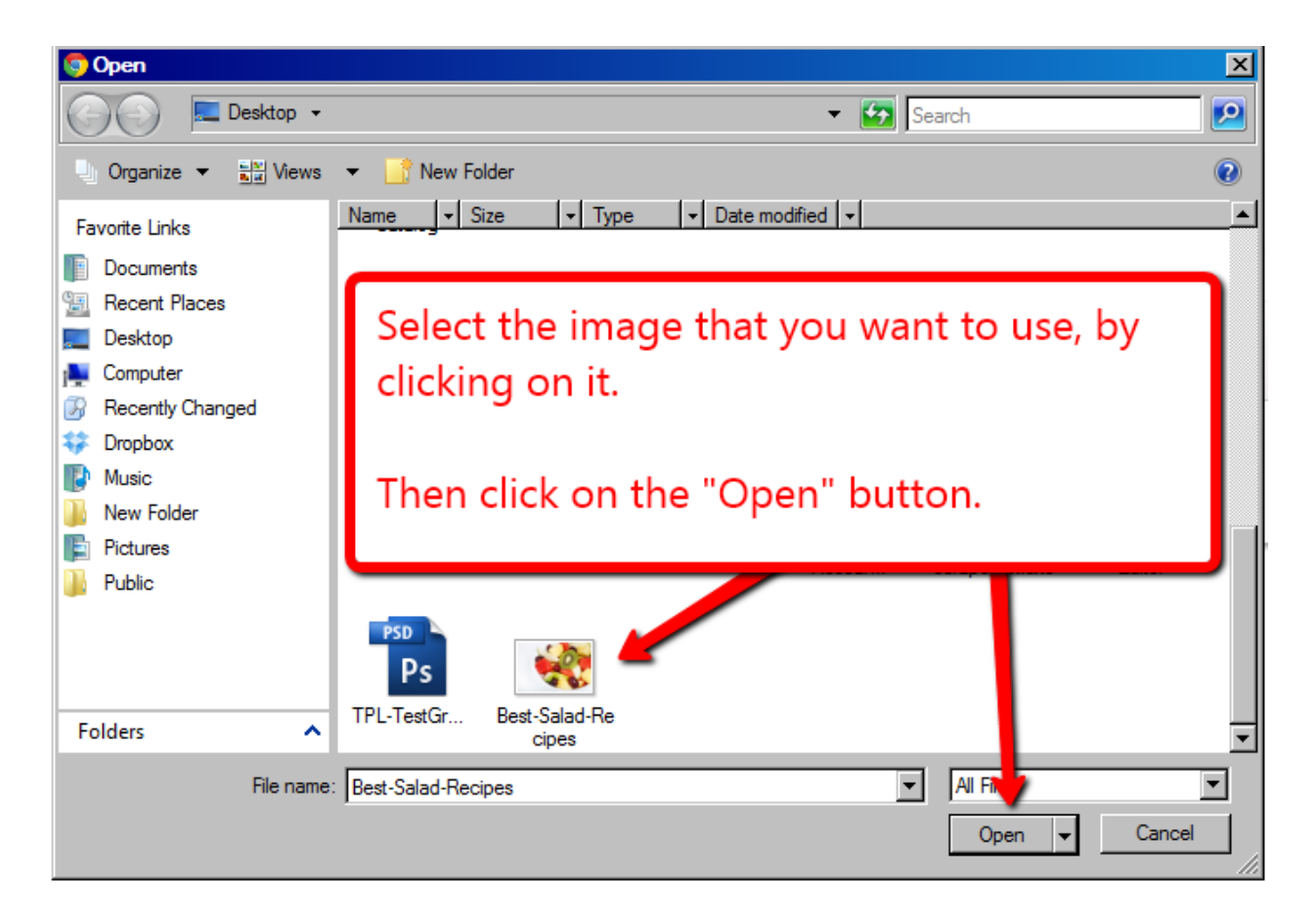

Now that you have selected the image that you want to use, you will need to follow the directions in the graphic below...

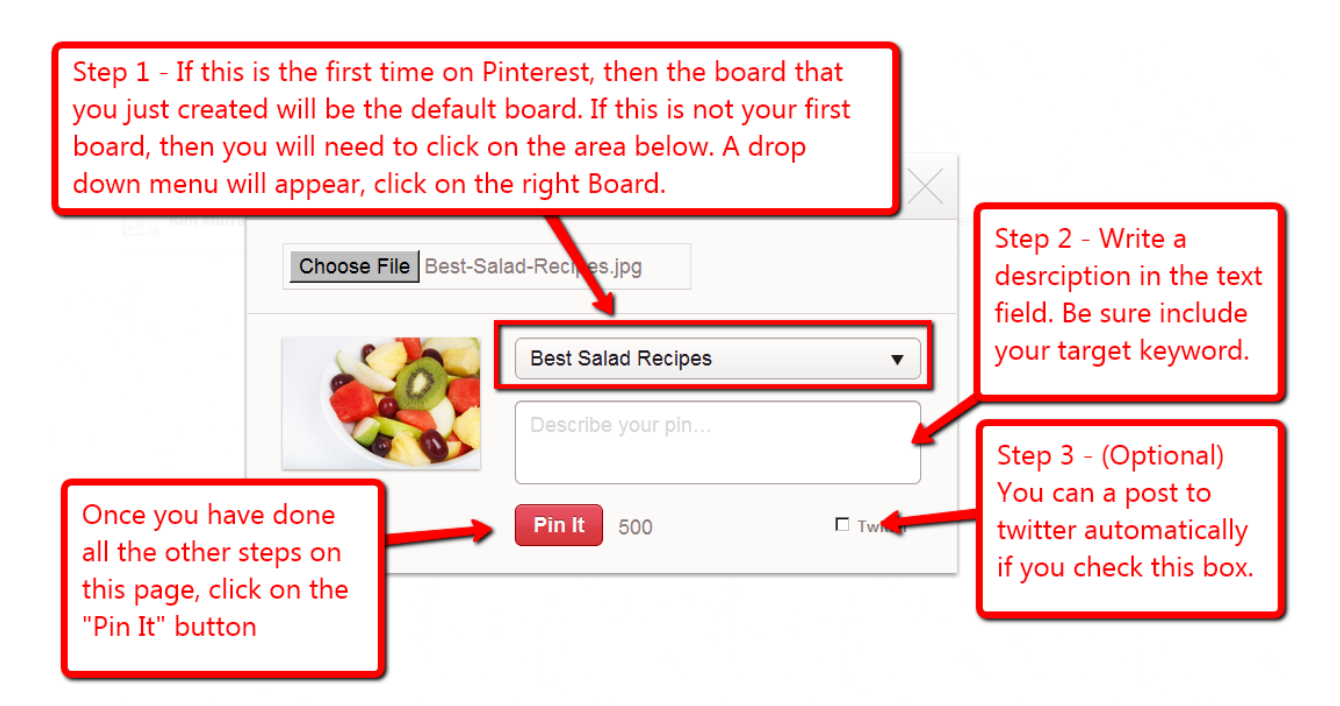

<u>Click here</u> to see that video that shows you how to add a pin.

## **Backlinking to Your Pinterest Boards**

Backlinking is a touchy subject for most people these days. Some believe there is no "clear cut" way of Backlinking. This is not true.

Step 1 - The first thing that you need to do is bookmark your board.

Here is a diagram of the linking strategy that will work for your Pinterest Boards...

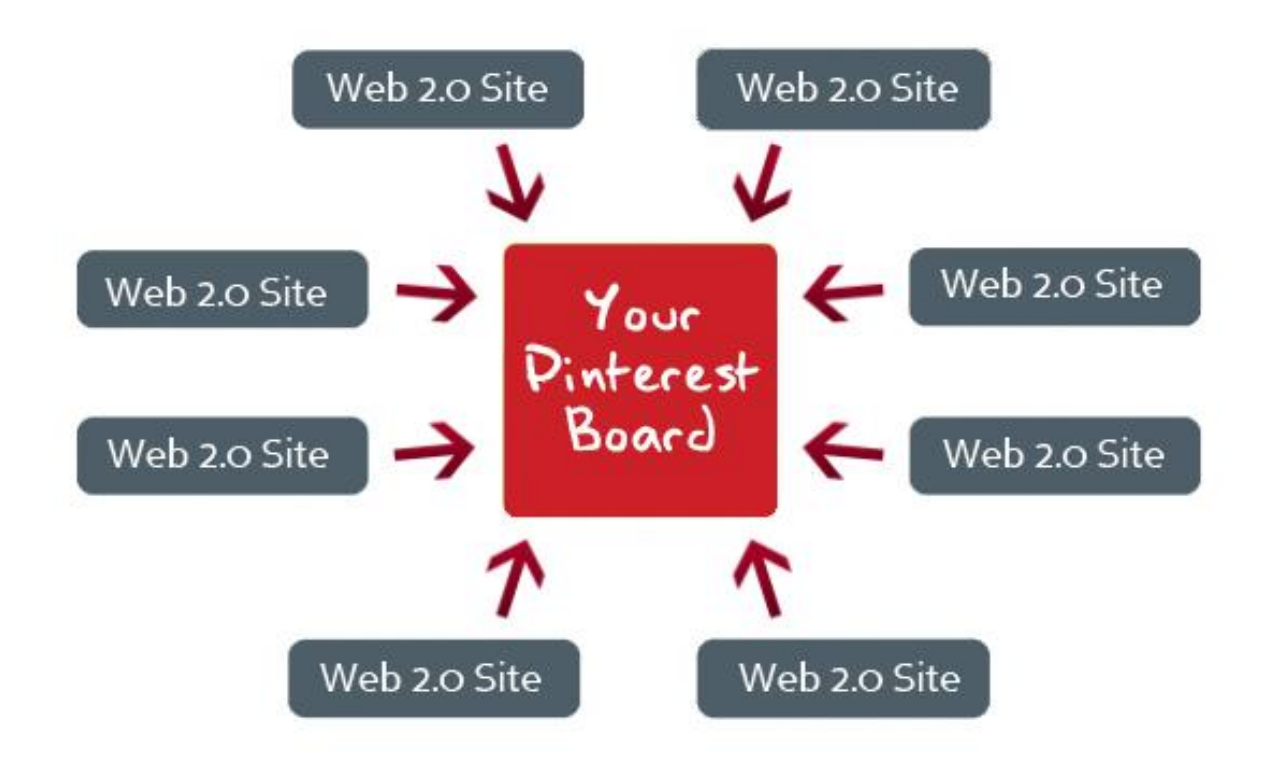

By this time, you should know the number of backlinks for the competing Pinterest board. Use that information to your advantage.

Step 2 - I would then set up as many web 2.0 properties as needed to take over the position you are looking to get. These sites will host your content. The content does not need to be Pulitzer Prize winning material. Make sure to link to your Pinterest board with an anchor text.

**Unadvertised Bonus** – <u>Click Here</u> for a list of web 2.0 properties that are PR 9 to PR 2. There are more than 80 sites on this list.

**Tip 1:** I recommend that you aim for at least 10 Backlinks if you are competing against ZERO backlinks.

**Tip 2:** I recommend that you aim for at least 3 to 4 times the number of backlinks against sites that have some backlinks.

This idea of Pinterest SEO is new to people, most of the time there will be no backlinks.

Step 3 – Bookmark and Ping All of your Web 2.0 properties.

That should be enough Backlinking.

That is "The Pinterest Loophole". I hope you have enjoyed this guide.

All support questions will be answered via this email. <u>Franaffiliate@gmail.com</u>

I wish you all the success with this SEO strategy. I have used this method to generate tons of targeted traffic to my site.

Take Care, Francis

## **Frequently Asked Questions Section**

**Question**: Is this method effective when using keywords that do not have a loophole?

**Answer**: Yes & No. It depends on the overall competition of the top 10 sites in Google. The softer the competition, it is more likely that you can rank your Pinterest Boards on the top 10 of Google.

I will add more FAQ's to this guide in time as more questions arise. I will send you an updated copy when I update this edition.

#### **Resources Section**

#### **Bonus Content**

<u>Click Here</u> for an extra Bonus Video of an awesome feature for Market Samurai.

Use Market Samurai. **You will only need the demo version to use the keyword method in this ebook.** Full disclosure, this is an affiliate link. I highly recommend Market Samurai as one of your SEO tools. It is the best that I use for what it does, and I use it heavily. <u>The download link is HERE</u>.

Free Pinterest Graphics Donated by Ely Shemer – <u>Click Here</u> for Direct Download.